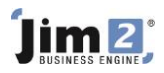

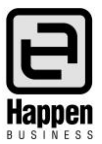

This document will explain:

 How to receive stock on a purchase order, making the stock available for jobs. Stock on purchase orders needs to be 'received' to be available for sale.

## **Skill Steps:**

- 1. Edit the Purchase Order.
- 2. Enter the date of delivery into the Vend Inv Date field.
- 3. Enter the quantity of stock received into the Received field on each line of stock.
- 4. Alter the status at the top of the purchase order to 'Received'.
- 5. Click Save.

| Viewing Purchase Order 9 Technology Distributors 🗗 🗙 |       |           |                |          |         |                  |                        |            |                |      |                |                  |            | ×            |                |                          |            |      |        |        |
|------------------------------------------------------|-------|-----------|----------------|----------|---------|------------------|------------------------|------------|----------------|------|----------------|------------------|------------|--------------|----------------|--------------------------|------------|------|--------|--------|
| PO#                                                  |       | 9         | 9              |          |         | <u>V</u> end#    |                        | TECHDIST   |                |      | <u>S</u> tatus |                  | Received   |              | Name#          |                          | SYS        |      |        |        |
| Our Ref#                                             |       |           |                |          |         | Erom#            |                        | TECHDIST   |                |      | <u>T</u> ype   |                  | Purchase   | ~            | ]              |                          |            |      |        |        |
| Mode                                                 |       | AC        | ACTIVE         |          |         | Ship#            | Ship# SY               |            | YS             |      |                | Vend In          | nv#        |              |                | Freight to Cost By Value |            |      |        | ~      |
| Date <u>I</u> n                                      |       | 18        | 18/12/2018     |          |         | Date <u>D</u> ue |                        | 28/12/2018 |                |      | Vend In        | nv D <u>a</u> te | 18/12/2018 |              | Allow Par      | Tax Paid 🗸               |            |      |        |        |
| <u>B</u> ackOrd#                                     |       |           |                |          |         | Orig.PO#         |                        | 9          |                |      |                | Tax Tot          | tal        | Tax Free Up  |                | Withhold                 |            |      |        |        |
| <u>N</u> otes                                        |       |           |                |          |         |                  |                        |            |                |      |                |                  |            |              |                | 1                        |            |      |        |        |
|                                                      |       |           |                |          |         |                  |                        |            |                |      |                |                  |            |              |                |                          |            |      |        |        |
| Branch                                               |       |           |                |          |         | SubBr            | anch                   |            |                |      |                | GL Dep           | t          |              |                |                          |            |      |        |        |
| III III                                              |       |           | Data Initi     |          | Teitia  | a Statua         |                        |            | Commont        |      |                |                  | -          |              |                |                          |            |      |        |        |
| 1                                                    | ⊎     |           | 18/12/2018 SYS |          | SYS     | Rei              | Received               |            | Lomme          | nt   |                |                  |            |              |                |                          |            |      |        |        |
| 2                                                    | 2     |           | 18/12          | /2018    | 018 5YS |                  | Booked                 |            |                |      |                |                  |            |              |                |                          |            |      |        |        |
|                                                      |       |           |                |          |         |                  |                        |            |                |      |                |                  |            |              |                |                          |            |      |        |        |
|                                                      | Date  | e Du      | Due Stock Code |          |         | Desc             |                        | ription    |                | Unit |                | Ordered          | Receive    | d Cost (COG) | List Price Ex. | Price Ex.                | Price Inc. | Тах  |        | Total  |
| <b>▶</b> 1                                           | 1     |           |                | LAM.P.57 |         |                  | ··· Laminat<br>Pouches |            | e UNIT<br>35x7 |      | •              | 3                |            | 3 250.0000   | 0.00           | 250.00                   | 275.00     | G -  | 83     | 25.00  |
|                                                      |       |           |                |          |         |                  |                        |            |                |      |                |                  |            |              |                |                          |            |      |        |        |
| Qty Count: 3                                         |       |           |                |          |         |                  |                        |            |                |      |                |                  |            | 1            | ax \$          | A                        | mount      |      |        |        |
|                                                      |       |           |                |          |         |                  | _                      |            |                |      |                |                  | SubTotal   |              | \$             |                          | 5.00       |      | 750.00 |        |
| C                                                    | reate | e Similar |                |          |         |                  |                        |            | Edit Close     |      |                | se               |            | Freight \$   |                | G                        |            | 0.00 |        | 0.00   |
| PC                                                   | Eve   | oner      |                |          |         | <u></u>          | e l                    |            |                |      |                |                  |            |              | Acc Fee \$     | G                        |            | 0.00 |        | 0.00   |
| PC                                                   | , exp | ense      | s 🖃            |          |         | <b>-</b>   E     |                        |            |                |      |                |                  |            |              | Total \$ (A    | UD)                      | 7          | 5.00 |        | 825.00 |

For further information please go to Jim2 online Help file at http://jim2help.happen.biz/index.html and search CardFile.

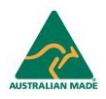